# Instructions:

#### Dear \*insert name\*

The College has completed the trial phase for automating attendance recording in My CPD.

#### What to expect

During the event, your attendance was recorded. This allows our staff to upload your attendance into My CPD as a **draft activity**.

Please note that you will not receive a certificate of attendance, instead you will need to log in to your My CPD account to complete a reflection and submit your draft activity.

#### How to check and submit your draft activities

#### Step 1: Sign-in to your MyCPD account.

Log-in to your MyCPD account and navigate to the "My Activities" section.

| $\leftarrow$ | → C G                     | 25 uatcpd.ranzcp.org/Participant/Dashboard                                                                                                    |                                     | 다 ☆ 👩 한 🔲       | <b>2</b> : |
|--------------|---------------------------|----------------------------------------------------------------------------------------------------|-------------------------------------|-----------------|------------|
|              | <b>CPD Year:</b> 2024 🗸   |                                                                                                    | CPD Program: Fellowship CPD Program |                 | -          |
|              | You hav                   | e 1 unread notices                                                                                                    |                                     |                 |            |
|              | To view or e<br>My progre | dit your recorded CPD activities, please click here                                                                                                    | activities                          |                 |            |
|              |                           | Professional Development Plan<br>Complete a Professional Development Plan (PDP)<br>The requirement is 2 hours, met by uploading a PDP. more            | 2/2                                 | Update PDP      | Need help? |
|              | $\bigcirc$                | Professional Development Activities<br>Complete Formal Peer Review (PR) activities<br>The minimum requirement is 10 hours. I have completed a total of | 0/10                                | Add PR activity | П          |
|              | $\bigcirc$                | Complete <b>Practice Improvement / Measuring Outcomes</b> (PI) acti<br>The minimum requirement is 5 hours. I have completed a total of                 | vities 2/5                          | Add PI activity |            |
|              | $\bigcirc$                | Complete <b>Combined Section 2 &amp; 3</b> (PRPI) activities<br>The minimum requirement is 23 hours. I have completed a total of                       | of 2 hours. more                    |                 | Ţ          |

## Step 2: Locate the draft activity.

Once you are in the "My Activities" dashboard, locate the activity marked as "Draft" and click on and click on "Open" to view the information entered automatically from the event.

| → C ⋒ (                   | uatcpd.ranzcp.                      | org/Participant/Activities            | 5                                                                   |                                                                                                    |                                                                                                    | Ç                                                                                                    | * *                          | 27                | Ď   □ | - |
|---------------------------|-------------------------------------|---------------------------------------|---------------------------------------------------------------------|----------------------------------------------------------------------------------------------------|----------------------------------------------------------------------------------------------------|----------------------------------------------------------------------------------------------------|------------------------------|-------------------|-------|---|
| CPD Year:<br>Section: All | 2023<br>sections<br>Add PR activity | Add PI activity                       | This section contains<br>nsubmitted activities.<br>Add SGL activity | CPD Compliance<br>Complete a Pri<br>Complete Form<br>Complete Pria<br>Complete Self<br>Complete Com<br>Complete Add | for 2023<br>ofessional Developm<br>nal Peer Review (PR<br>tice Improvement /<br>Guided Learning (SG<br>bined Section 2 & 3<br>titonal hours from P<br>rata program | nent Plan (PDP)<br>) activities<br>Measuring Outcor<br>GL) activities<br>: (PRPI) activities<br>R, and Combined s | nes (PI) act<br>section acti | ivities<br>vities |       |   |
| Show 10 🗸                 | rows                                |                                       |                                                                     |                                                                                                    |                                                                                                    |                                                                                                    |                              |                   |       |   |
| Start date 🗸 🗸            | End date                            | Category                              | Title                                                               |                                                                                                    | Claimed<br>hours                                                                                                    | Status 🔺                                                                                                    |                              |                   |       |   |
| 09/10/2022                | 16/11/2022                          | 4.4 Informal learning activities      | xx                                                                  |                                                                                                    | 10                                                                                                    | 0                                                                                                    |                              |                   | Open  | ] |
| 09/11/2023                | 09/11/2023                          | 4.1 Accredited group<br>learning      | Faculty of Psychia<br>Conference                                    | try of Old Age 2023                                                                                                 | 1.6                                                                                                    | Draft                                                                                                    |                              |                   | Open  | ) |
| 09/11/2023                | 09/11/2023                          | 4.1 Accredited group<br>learning      | Faculty of Psychia<br>Conference                                    | try of Old Age 2023                                                                                                 | 1                                                                                                    | Draft                                                                                                    |                              |                   | Open  | ] |
| 20/10/2023                | 20/10/2023                          | 3.2 Continuous quality<br>improvement | QI long term psyc                                                   | hotherapy                                                                                                    | 2                                                                                                    | Draft                                                                                                    | Ű,                           | 2                 | Open  | ] |

### Step 3: Add your reflections.

You will need to add your reflections on your learning to finalise the submission.

| → C A uatcpd.ranzcp.org/Participant/ActivityDetail?id=766119&cpd=9&e=true                                                              | 다 🛧 👦 다 🗆 🔹 :                          |
|----------------------------------------------------------------------------------------------------|----------------------------------------|
|                                                                                                    | i                                      |
| Insights, reflections and application to practice*                                                                                     |                                        |
| These questions are intended as prompts to jour reflection.<br>Howe sans in my practice or knowledge been addressed? What sans remain? |                                        |
| Did this activity involve peer review and, if so, what was the impact of that element?                                                 |                                        |
| Viere my learning goals achieved: How will (apply those to my practice?<br>Did this activity apply to a particular CanMEDs role? How?  |                                        |
| Have I considered cultural safety and health inequities through this activity?                                                         |                                        |
| 4000 characters remaining                                                                                                    | _                                      |
|                                                                                                    | ê                                      |
|                                                                                                    | ee ee ee ee ee ee ee ee ee ee ee ee ee |
|                                                                                                    | ž                                      |
|                                                                                                    |                                        |
|                                                                                                    |                                        |
| CAPE Domains                                                                                                    |                                        |
| Assign the applicable CAPE domains for this activity.                                                                                  |                                        |
| This activity included an aspect of Cultural Safety Practice as outlined in its description and/or learning outcomes                   |                                        |
| This activity included an aspect of Addressing Health Inequity as outlined in its description and/or learning outcomes                 |                                        |
| $\Box$ This activity included an aspect of Professionalism as outlined in its description and/or learning outcomes                     |                                        |
| This activity included an aspect of Ethical Practice as outlined in its description and/or learning outcomes                           |                                        |
|                                                                                                    |                                        |

#### Step 4: Submit.

Once done, click "Submit" without pressing "Save."

|                                                                                                    | openities and period                                                                                                    | u = sae = nue                                               |                           |  |
|----------------------------------------------------------------------------------------------------|----------------------------------------------------------------------------------------------------|-------------------------------------------------------------|---------------------------|--|
| Insights, reflections                                                                                                    | and application to practice*                                                                                                    |                                                             |                           |  |
| These questions are int<br>Have goes in my proctice<br>Did this activity involve p<br>Were my learning goals<br>Did this activity apply to<br>Have I considered cultur                                                                                                    | ended as prompts to your reflection.<br>I or knowledge been addressed? Whot gaps in<br>beer review and, if yo, what was the impact o<br>knowed? How will apply those on my pract<br>a particular CanMEDs role? How?<br>at safety and health inequities through this a | rmain?<br>that element?<br>xb:<br>thely?                    |                           |  |
| Construction of the                                                                                                    |                                                                                                    |                                                             | 3984 characters remaining |  |
| This activity                                                                                                    |                                                                                                    |                                                             |                           |  |
|                                                                                                    |                                                                                                    |                                                             |                           |  |
| CAPE Domains                                                                                                    |                                                                                                    |                                                             |                           |  |
| Assign the applicabl                                                                                                    | e CAPE domains for this activity.                                                                                                    |                                                             |                           |  |
| This activity inclu                                                                                                    | ded an aspect of Cultural Safety Pra                                                                                                    | ctice as outlined in its description and/or learning outcor | nes                       |  |
| This activity inclu                                                                                                    | ided an aspect of Addressing Health                                                                                                    | Inequity as outlined in its description and/or learning out | tcomes                    |  |
| This activity inclu                                                                                                    | ided an aspect of Professionalism as                                                                                                    | outlined in its description and/or learning outcomes        |                           |  |
| This activity incluing the second second | ded an aspect of Ethical Practice as                                                                                                    | outlined in its description and/or learning outcomes        |                           |  |
| Supporting docume                                                                                                    | nts (optional)                                                                                                    |                                                             |                           |  |
| Upload documents t                                                                                                    | io support your claim.                                                                                                    |                                                             |                           |  |
|                                                                                                    | Etabas                                                                                                    | Date Unloaded                                               | A                         |  |

A green checkmark will indicate that the activity has been completed, as shown in the image provided below.

| Start date | End date   | Category                                                        | Title                                                                     | Claimed<br>hours | Status 📍 |   |      |  |
|------------|------------|-----------------------------------------------------------------|---------------------------------------------------------------------------|------------------|----------|---|------|--|
| 09/11/2023 | 09/11/2023 | 4.1 Accredited group<br>learning                                | Faculty of Psychiatry of Old Age 2023<br>Conference                       | 1.6              |          |   | Open |  |
| 09/10/2023 | 10/10/2023 | 2.2 Practice Peer Review                                        | test account                                                              | 10               | 0        | 0 | Open |  |
| 01/10/2023 | 23/10/2023 | 3.2 Continuous quality<br>improvement                           | Practice Improvement 2023 ECT in capacity<br>as 3 DBH SMO ECT Coordinator | 4                | 0        | Ø | Open |  |
| 25/09/2023 | 25/09/2023 | 2.1 Peer Review Groups<br>(PRGs) - for PRG<br>coordinators only | Group Name: Niva Test Group, Group ID: 2263                               | 1                | ⊙ ∓      |   | Open |  |
| 25/05/2023 | 25/05/2023 | 4.6 Accredited online learning                                  | Forward with Dementia reflection                                          | 1.5              | 0 #      |   | Open |  |
| 24/05/2023 | 24/05/2023 | 4.6 Accredited online<br>learning                               | Family and domestic violence reflection                                   | 1.75             | © ¥      | Ø | Open |  |
| 19/11/2022 | 31/12/2023 | 1 PDP                                                           | PDP                                                                       | 2                | 0        | Ø | Open |  |
| 14/11/2022 | 23/11/2022 | 3.2 Continuous quality<br>improvement                           | хх                                                                        | 5                | ۲        | 0 | Open |  |
| 06/11/2022 | 06/11/2022 | 2.3 Supervision                                                 | xx                                                                        | 3                | 0        | Ø | Open |  |
| 06/11/2022 | 25/11/2022 | 2.2 Practice Peer Review                                        | xx                                                                        | 10               | •        | 0 | Open |  |

Please ensure you submit all draft activities by **31 March 2025**. If you have any questions or require assistance with this process, please feel free to contact <u>CPDHelp@ranzcp.org</u>

Regards,

The Royal Australian and New Zealand College of Psychiatrists.